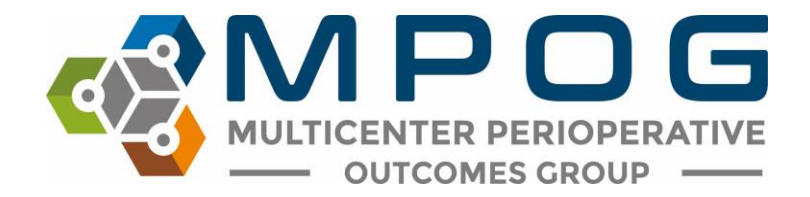

## **MPOG Upgrade Release Notes**

### October 28, 2019

#### **Case validation**

- New questions: Labs and Preop/PACU Questions for Import Manager sites
- Reordered questions in the Case Information to include questions from Patient Information section (Patient Information section no longer exists)
- Removed height and weight questions
- Times in military time
- Review saved validation: can open a case in case viewer directly by double clicking the MPOG Case ID

| 🗞 Validation for the month of 07-2019   |              |                   |                  |                                                         |              | – 🗆 🗙                  |
|-----------------------------------------|--------------|-------------------|------------------|---------------------------------------------------------|--------------|------------------------|
|                                         | 🗌 Hide       | passing questions |                  |                                                         |              | Hide passing questions |
| Question                                | No / Missing | Comment           | Date Reviewed    | Question                                                | Response Com | nent MPOG Case ID      |
| A 4 4 4 4 4 4 4 4 4 4 4 4 4 4 4 4 4 4 4 |              | ^                 | 07-12-2019 08:21 | Is the admission type correctly mapped as 'Inpatient'?  | Yes          | 6bf65345-a89c-e!       |
| Admission Type Mapping                  |              |                   | 08-05-2019 03:07 | Is the admission type correctly mapped as 'Inpatient'?  | Yes          | eec5b205-cd9f-e        |
| An anthonia Tashainuar Cananal          |              |                   | 08-05-2019 03:13 | Is the admission type correctly mapped as 'Outpatient'? | Yes          | dd31c927-f2ab-e!       |
| Anestnesia lechnique: General           |              |                   | 08-05-2019 03:22 | Is the admission type correctly mapped as 'Outpatient'? | Yes          | 364a4d7b-3bb2-€        |
| An anthronic Trade in the Design based  |              |                   | 08-05-2019 03:37 | Is the admission type correctly mapped as 'Outpatient'? | Yes          | 791291c2-63b5-e        |
| Anestnesia lechnique: Peripheral        |              |                   | 08-06-2019 01:34 | Is the admission type correctly mapped as 'Outpatient'? | Yes          | ff6c2227-a9b0-e9       |
| Antonial Line                           |              |                   | 08-06-2019 01:46 | Is the admission type correctly mapped as 'Outpatient'? | Yes          | 15b79b94-f1a2-e        |
| Arterial Line                           |              |                   | 08-06-2019 01:55 | Is the admission type correctly mapped as 'Outpatient'? | Yes          | 48edc351-bbac-e        |
| 1010                                    |              |                   | 08-06-2019 02:01 | Is the admission type correctly mapped as 'Outpatient'? | Yes          | 7c1291c2-63b5-e        |
| ASA Status                              |              |                   | 08-06-2019 02:11 | Is the admission type correctly mapped as 'Admit'?      | Yes          | 43f55345-a89c-e§       |
| DD D                                    |              |                   | 08-06-2019 02:31 | Is the admission type correctly mapped as 'Outpatient'? | Yes          | 27b728bc-63b5-€        |
| BP Baseline                             |              |                   | 08-06-2019 02:37 | Is the admission type correctly mapped as 'Outpatient'? | Yes          | 5ad36352-72b1-€        |
| BD Custolis (Ulabort)                   |              |                   | 08-06-2019 03:59 | Is the admission type correctly mapped as 'Admit'?      | Yes          | f0b69b94-f1a2-e9       |
| BP Systolic (Highest)                   |              |                   | 08-08-2019 11:06 | Is the admission type correctly mapped as 'Admit'?      | Yes          | bbb728bc-63b5-€        |
| DD C I F II II II                       |              |                   | 08-08-2019 11:31 | Is the admission type correctly mapped as 'Outpatient'? | Yes          | b33355a7-04b3-€        |
| BP Systolic (Lowest)                    |              |                   | 08-08-2019 11:38 | Is the admission type correctly mapped as 'Outpatient'? | Yes          | 7bb79b94-f1a2-e        |
| Interfaction of America                 |              |                   | 08-08-2019 11:42 | Is the admission type correctly mapped as 'Inpatient'?  | Yes          | 43b79b94-f1a2-e'       |
| Innalational Agents                     |              |                   | 08-08-2019 11:45 | Is the admission type correctly mapped as 'Inpatient'?  | Yes          | 81ddb70a-049f-e        |
| Market Table                            |              |                   | 08-08-2019 11:51 | Is the admission type correctly mapped as 'Outpatient'? | Yes          | 7231c927-f2ab-e!       |
| Med lotal                               |              |                   | 08-08-2019 11:54 | Is the admission type correctly mapped as 'Admit'?      | Yes          | 79ecc351-bbac-e!       |
| Med Total: Bolus 1                      |              |                   |                  |                                                         |              |                        |
|                                         |              |                   |                  |                                                         |              |                        |
| Med Total: Bolus 2                      |              |                   |                  |                                                         |              |                        |
| Med Total: Largest Bolus                |              |                   |                  |                                                         |              |                        |
|                                         |              | $\sim$            |                  |                                                         |              |                        |

• Funded sites: Case validation turns green after 10 validations completed (requirement remains at 5 validations for sites outside Michigan)

| 🗞 Case Validation                         |                               |        |         | -            |            | × |
|-------------------------------------------|-------------------------------|--------|---------|--------------|------------|---|
| Pick case by MRN and                      | d date                        |        | 2019-10 |              | 0/10       | ^ |
| Patient MRN                               |                               |        | 2019-09 |              | 20 / 10    |   |
| Date of Operation                         | 10/29/2019                    | 15     | 2019-08 |              | 20 / 10    |   |
| O Pick case by case ID                    |                               |        | 2019-07 |              | 20 / 10    |   |
| MPOG Case ID                              | 0000000-0000-0000-0000-000000 | 000000 | 2019-06 |              | 24 / 10    |   |
|                                           |                               |        | 2019-05 |              | 4 / 10     |   |
| Pick random unreview                      | ved case                      |        | 2019-04 |              | 10 / 10    |   |
| Time Period                               | 10/01/2019 0 /                | 10 ~   | 2019-03 |              | 5 / 10     |   |
| Service Type                              | (Any)                         | ~      | 2019-02 |              | 5 / 10     |   |
|                                           |                               |        | 2019-01 |              | 5 / 10     |   |
| <ul> <li>Pick already reviewed</li> </ul> | case                          |        | 2018-12 |              | 5 / 10     |   |
| Reviewed Cases                            |                               | ~      | 2018-11 |              | 5 / 10     | ~ |
| Validate Case                             |                               |        |         | Review Saved | Validation |   |

## Case Viewer V2

Case Viewer V2 is a new application for viewing case information. The original Case Viewer will remain available. New features of Case Viewer V2 include record search, new sections for measure review, and a new flowsheet and physiological grid designed to view preop and PACU data.

Quick tips for navigation:

- Anything blue is clickable for more information
- Scroll through the chart view sections by either hovering over the grey bar and using the scroll wheel on your mouse OR using the scroll bar to the right. Use the "[-]" buttons to expand and collapse sections as needed.

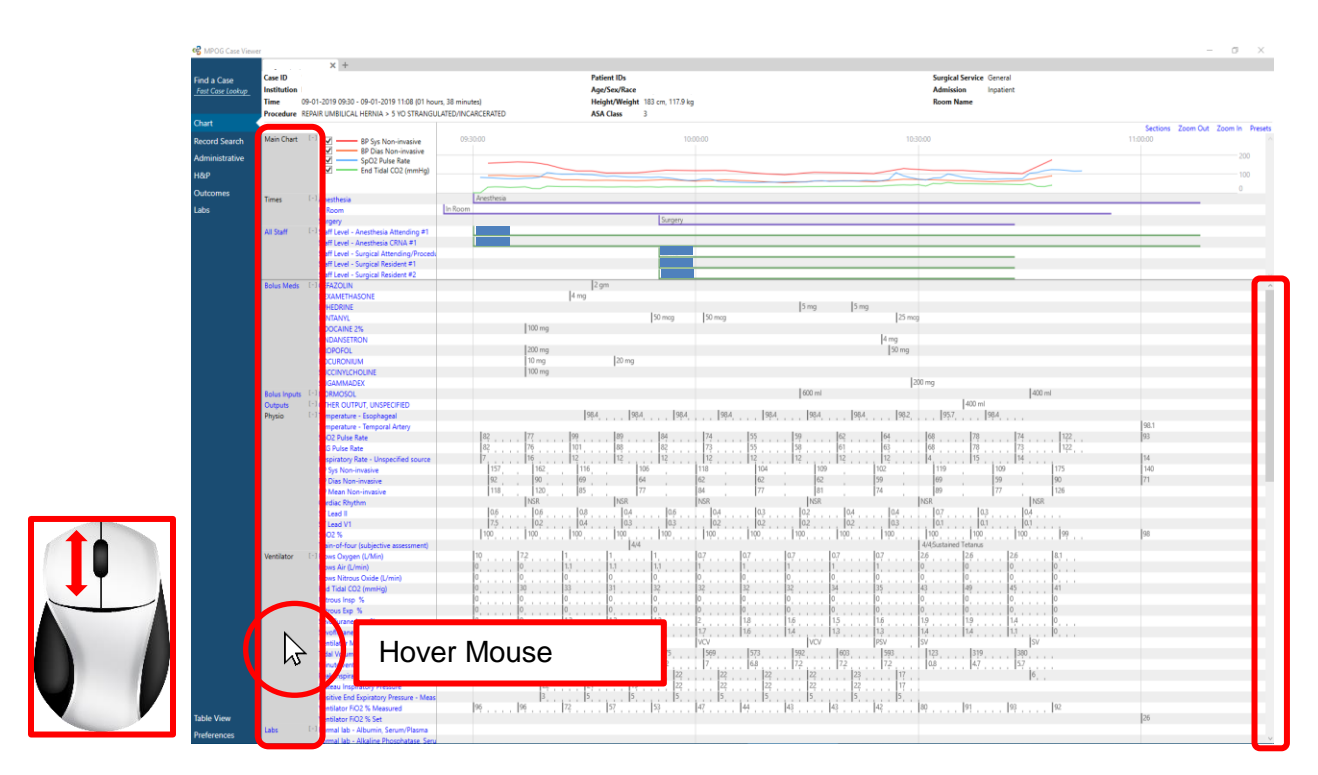

• Default view shows PHI. To turn off, go to 'Preferences' in the lower left corner.

• To view more information in the grid section, hover the mouse pointer over the flow sheet and use the scroll bar to scroll in or out. "Zoom Out" and "Zoom In" buttons are also available in the upper right corner.

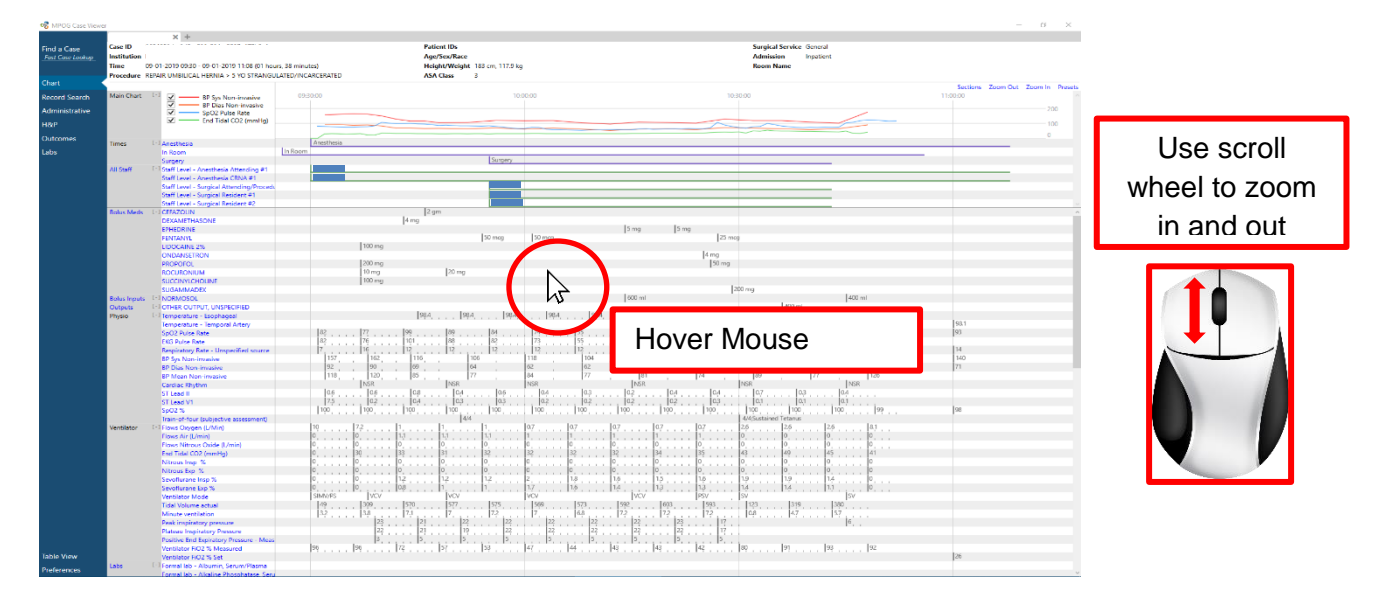

• To scroll left to right, click anywhere in the flowsheet and drag mouse left or right

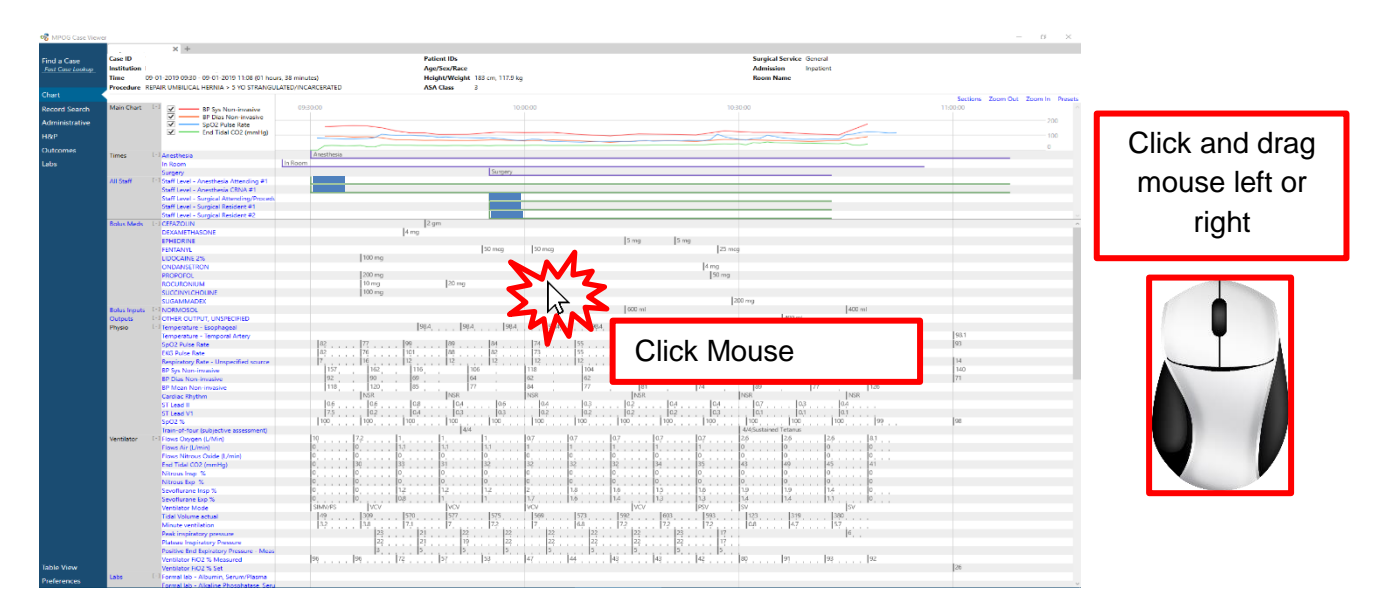

• Tick marks on the flowsheet let users know that more information is available if you scroll in

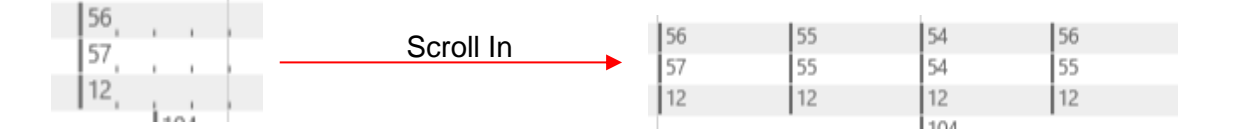

 The "Sections" menu in the upper right corner allows users to add and remove sections from the body of the chart as needed. The MPOG Measure related sections (PONV, GLU, NMB, TRAN, TEMP, BP, CARD, AKI, PUL, and SUS) pull in a summary section of all relevant variables to complete chart review on those measures

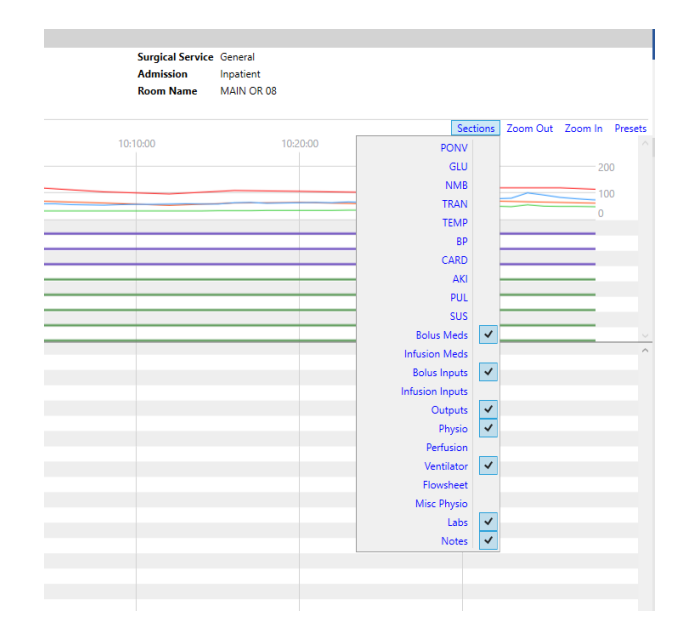

For example, the PONV section summarizes PONV relevant information such as antiemetics given, anesthetic gases used, and PONV and smoking history and risk factors. While this information is available elsewhere in the chart, this view quickly summarizes and puts the information into one place

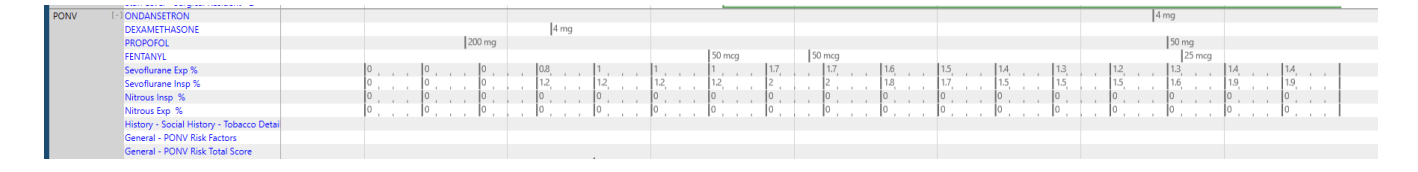

• Record Search allows users to search the entire chart for relevant information and temporarily save that information in the "shopping cart" to the right using the "+" and remove information from the shopping cart with the "X". Information is arranged in chronological order. Users can utilize record search to look for information relevant to their chart evaluation in one location

| Chart         |                               |                               |
|---------------|-------------------------------|-------------------------------|
| Record Search | propotol                      |                               |
| Administrativ | Sep 01, 2019 (day of surgery) | Sep 01, 2019 (day of surgery) |
| нар           | 09-37 PROPOFOL 200 mg +       | 09:37 PROPOFOL 200 mg         |
| -             | 1026 PROPORU 20 mg +          |                               |
| Outcomes      |                               |                               |
| Labs          |                               |                               |
|               |                               |                               |

| Chart          | Trocedure  | REPAIR OMDIDICAL FIEIRING > 5 TO STRAINODDATED/INCARCEINTED | Abh Class 5                 |                               |                    |
|----------------|------------|-------------------------------------------------------------|-----------------------------|-------------------------------|--------------------|
| Chart          | anesthesia |                                                             |                             |                               |                    |
| Record Search  |            |                                                             |                             |                               |                    |
| Administrative | — Jar      | 01, 0001 No Valid Date Specified                            |                             | Sep 01, 2019 (day of surgery) |                    |
| Hammadative    | 00:00      | Assessment and Plan - Anesthesia Technique                  | General +                   | 09:30 Anesthesia Start        | Anesthesia Start 🗙 |
| H&P            | 00:00      | Misc Note                                                   | Placed by Anesthesia Team + | 09:37 PROPOFOL                | 200 mg 🗙           |
| Outcomes       | 00:00      | Airway Manipulation                                         | ANESTHESIA AIRWAY +         | 10:26 PROPOFOL                | 50 mg 🗙            |
|                | 00:00      | Lines/Tubes/Drains (Misc)                                   | ANESTHESIA PERIPHERAL IV +  | 11:08 Anesthesia End          | Anesthesia Stop 🗙  |
| Labs           | Se         | n 01, 2019. (day of surgen)                                 |                             |                               |                    |
|                |            | ror, cory (only or songlery)                                |                             |                               |                    |
|                | 09:03      | Assessment and Plan - Anesthesia Consent                    | Yes +                       |                               |                    |
|                | 09:03      | Assessment and Plan - Anesthesia Consent                    | patient +                   |                               |                    |
|                | 09:29      | Patient Identified                                          | Immdt PreOp Assessment 🕂    |                               |                    |
|                | 09:30      | Anesthesia Start                                            | Anesthesia Start +          |                               |                    |
|                | 09:30      | Staff Level - Anesthesia Attending                          | 10082 +                     |                               |                    |
|                | 09:30      | Staff Level - Anesthesia CRNA                               | 2233144 +                   |                               |                    |
|                | 09:37      | Induction Start                                             | Anesthesia Induction +      |                               |                    |
|                | 09:41      | Misc Note                                                   | Anesthesia Ready +          |                               |                    |
|                | 10:43      | Emergence (Misc)                                            | Anesthesia Emergence +      |                               |                    |
|                | 11:08      | Anesthesia End                                              | Anesthesia Stop +           |                               |                    |
|                | 15:18      | Administrative Note (Misc)                                  | Post Anesthesia Note Sign 🕂 |                               |                    |

# Import Manager Assistant

• The overview tab now includes a separate line for each data source if data is contributed from multiple sources for a given area.

| 🧠 Import Manager   | Assistant                                                            |                                                        |       |       |       |       |       |       |       |       |       |       |       |       |       |       |       |       |       |       |       |       |       |       |       |       |       |       |       |       |       | -     |       |       | ×     |       |
|--------------------|----------------------------------------------------------------------|--------------------------------------------------------|-------|-------|-------|-------|-------|-------|-------|-------|-------|-------|-------|-------|-------|-------|-------|-------|-------|-------|-------|-------|-------|-------|-------|-------|-------|-------|-------|-------|-------|-------|-------|-------|-------|-------|
| Log Viewer         | Instance/Destination Data                                            | abase: (All) ~                                         |       |       |       |       |       |       |       |       |       |       |       |       |       |       |       |       |       |       |       |       |       |       |       |       |       |       |       |       |       |       |       |       |       |       |
| Overview           | Module                                                               | Source System                                          | 01-14 | 02-14 | 03-14 | 05-14 | 06-14 | 07-14 | 08-14 | 09-14 | 10-14 | 12-14 | 01-15 | 02-15 | 03-15 | 04-15 | 05-15 | 07-15 | 08-15 | 09-15 | 10-15 | 11-15 | 12-15 | 01-16 | 03-16 | 04-16 | 05-16 | 06-16 | 07-16 | 08-16 | 09-16 | 11-16 | 12-16 | 01-17 | 02-17 | 03-17 |
| Check File Columns | CaseCrosswalk<br>Cases<br>Diagnoses                                  | Centricity<br>Centricity<br>Centricity                 |       |       |       |       |       |       |       |       |       |       |       |       |       |       |       |       |       |       |       |       |       |       |       |       |       |       |       |       |       |       |       |       |       |       |
| Parse File Data    | Diagnoses<br>HospitalMortality                                       | EpicClarity<br>Centricity                              |       |       |       |       |       |       |       |       |       |       |       |       |       |       |       |       |       |       |       |       |       |       |       |       |       |       |       |       |       |       |       |       |       |       |
| Handoff Settings   | Patients<br>ParionAdministrations                                    | Centricity                                             |       |       |       |       |       |       |       |       |       |       |       |       |       |       |       |       |       |       |       |       |       |       |       |       |       |       |       |       |       |       |       |       |       |       |
|                    | PeriopAdministrations                                                | EpicClarity                                            |       |       |       |       |       |       |       |       |       |       |       |       |       |       |       |       |       |       |       |       |       |       |       |       |       |       |       |       |       |       |       |       |       |       |
|                    | PeriopObservationDetails<br>PeriopObservations<br>PeriopObservations | EpicClarity<br>Centricity<br>EpicClarity               |       |       |       |       |       |       |       |       |       |       |       |       |       |       |       |       |       |       |       |       |       |       |       |       |       |       |       |       |       |       |       |       |       |       |
|                    | Procedures<br>Procedures<br>StaffTracking<br>StaffTracking           | Centricity<br>EpicClarity<br>Centricity<br>EpicClarity |       |       |       |       |       |       |       |       |       |       |       |       |       |       |       |       |       |       |       |       |       |       |       |       |       |       |       |       |       |       |       |       |       |       |
|                    |                                                                      |                                                        |       |       |       |       |       |       |       |       |       |       |       |       |       |       |       |       |       |       |       |       |       |       |       |       |       |       |       |       |       |       |       |       |       |       |

# Transfer to MPOG Central

• New status tab keeps track of which cases have been transferred and which have BRI data sent

| 🤹 MPOG Uploade | r     |          |         |       | _         | □ ×    |  |
|----------------|-------|----------|---------|-------|-----------|--------|--|
| Upload Status  |       |          |         |       |           |        |  |
| Cases          |       |          |         |       |           |        |  |
| Month          | Total | To Scrub | Never   | Sent  | To Resend |        |  |
| October 2019   | 6,387 | 6,387    | . (     | 5,387 | 0         | $\sim$ |  |
| September 2019 | 7,951 | 7,745    |         | 4     | 7,741     |        |  |
| August 2019    | 8,683 | 8,683    |         | 1     | 8,682     |        |  |
| July 2019      | 8,603 | 8,603    |         | 0     | 8,603     |        |  |
| June 2019      | 8,070 | 8,070    | )       | 0     | 8,070     |        |  |
| May 2019       | 8,397 | 8,397    |         | 0     | 8,397     |        |  |
| April 2019     | 8,764 | 8,764    | Ļ       | 0     | 8,764     |        |  |
| March 2019     | 7,851 | 7,851    |         | 0     | 7,851     |        |  |
| February 2019  | 7,633 | 7,633    |         | 0     | 7,633     |        |  |
| January 2019   | 8,431 | 8,431    |         | 0     | 8,431     |        |  |
| December 2018  | 7,161 | 7,161    |         | 0     | 7,161     |        |  |
| November 2018  | 8,133 | 8,133    |         | 0     | 8,133     |        |  |
| October 2018   | 8.617 | 4.810    |         | 0     | 8 617     | ~      |  |
| BRI            |       |          |         |       |           |        |  |
| Month          | Total | Sent N   | ot Sent |       |           |        |  |
| October 2019   | 6,387 | 0        | 6,387   |       |           | ~      |  |
| September 2019 | 7,951 | 2,000    | 5,951   |       |           |        |  |
| August 2019    | 8,683 | 832      | 7,851   |       |           |        |  |
| July 2019      | 8,603 | 0        | 8,603   |       |           |        |  |
| June 2019      | 8,070 | 0        | 8,070   |       |           |        |  |
| May 2019       | 8,397 | 0        | 8,397   |       |           |        |  |
| April 2019     | 8,764 | 0        | 8,764   |       |           |        |  |
| March 2019     | 7,851 | 0        | 7,851   |       |           |        |  |
| February 2019  | 7,633 | 0        | 7,633   |       |           |        |  |
| January 2019   | 8,431 | 44       | 8,387   |       |           |        |  |
| December 2018  | 7,161 | 7,161    | 0       |       |           |        |  |
| November 2018  | 8,133 | 8,133    | 0       |       |           |        |  |
| October 2018   | 8.617 | 8.617    | 0       |       |           | $\sim$ |  |

• BRI tracker applied during upload to track status and time remaining

| 🍕 Uploading data to N         | IPOG Central Staging                 | Area          | -     |          | ×  |
|-------------------------------|--------------------------------------|---------------|-------|----------|----|
| Progress                      |                                      |               |       |          | 3% |
| Status:<br>Cases Transferred: | Uploading BRI<br>66 of 2000 (0 to re | etry)         |       |          |    |
| Time Remaining:               | 49 min                               |               |       |          |    |
|                               |                                      | Stop Transfer | Pause | Transfer |    |

#### Data Diagnostics

- New Diagnostics
  - Cases with Preop Notes
  - Cases with PACU Notes
  - Cases with Preop Meds
  - Cases with Postop Meds
  - Pediatric Cases per Month
  - PACU Recovery
  - PONV
  - Inspired Volatile Anesthetics
  - Cases with Preop Physiologic
  - Cases with Postop Physiologic
- Diagnostic descriptions now include more details allowing sites to trouble-shoot mapping and extract issues more easily.
- Case counts and case date now included in case drill down screen

| The selection has 8,397 cases available, with 8,200 (                    | cases meeting the diag | nostics critiera. |   |
|--------------------------------------------------------------------------|------------------------|-------------------|---|
| Procedure                                                                | Date                   | Has Diagnoses?    |   |
| ESOPHAGOGASTRODUODENOSCOPY WITH BIOPSY                                   | 05-16-2019 08:45       | ſes               | ^ |
| MIDLINE BRONCHOSCOPY - FLEXIBL<br>MIDLINE BRONCHOSCOPY - RIGID           | 05-16-2019 10:00       | No                |   |
| RIGHT PTOSIS CORRECTION                                                  | 05-14-2019 18:00       | Yes               |   |
| EGD WITH COLONOSCOPY W/ ANESTH                                           | 05-16-2019 12:15       | /es               |   |
| CYSTOSCOPY                                                               | 05-13-2019 16:30       | /es               |   |
| MR SPINE TOTAL ANESTHESIA                                                | 05-13-2019 16:00       | /es               |   |
| RIGHT I AND D - SPECIFY BODY SITE                                        | 05-14-2019 09:25       | /es               |   |
| MIDLINE EXPLORATORY LAPAROTOM<br>LEFT LAPAROSCOPIC ABDOMINAL ORCHIECTOMY | 05-14-2019 11:00       | /es               |   |
| ELECTROCONVULSIVE THERAPY                                                | 05-15-2019 07:00       | Yes               |   |
| MIDLINE HEMIFONTAN PROCEDUR                                              | 05-13-2019 09:00       | les               | ~ |

### Location Mapping

- Auto tag button removed
- Added functionality to right click location tag and see all rooms that are currently assigned to that tag
- Now able to assign the same tags to multiple rooms through mutli-select
- If a grouper is mapped, then everything underneath will be checked and the tag will be greyed out because it is inherited from the grouper

| 🚭 Location Mapping                                                 |                                                                                                    | – 🗆 X                                                                                                    |
|--------------------------------------------------------------------|----------------------------------------------------------------------------------------------------|----------------------------------------------------------------------------------------------------|
| Unmapped Rooms                                                     | Room Hierarchy                                                                                                    |                                                                                                    |
| (Room Name Not Available)<br>HOLDING<br>M-CPU-EP<br>OR 01<br>Slots | <ul> <li>✓ University of Michigan Health System</li> <li>✓ ANTIR ATOPY - Main</li> <li>▲ (C. S. Most Children's Hoopital<br/>ANTIRO-05<br/>ANTIRO-05<br/>APR-M<br/>IRMT01<br/>M-APR<br/>M-APR<br/>M-APR<br/>M-CPU-CTH1<br/>M-CPU-CTH1<br/>M-CPU-CTH2<br/>M-CPU-NEW<br/>M-CPU-CDD<br/>M-CT01<br/>M-CT01<br/>M-RT01<br/>M-RT01<br/>M-</li></ul> | Image:         Image:         Image: |
| 🚭 Location Mapping                                                 |                                                                                                    | – 🗆 X                                                                                                    |
| Unmapped Rooms                                                     | Room Hierarchy                                                                                                    |                                                                                                    |
| (Room Name Not Available)<br>HOLDING<br>M-CPU-EP<br>OR 01<br>Slots | <ul> <li>University of Michigan Health System</li> <li>Ann Arbor - Main</li> <li>C. S. Mott Children's Hospital</li> <li>ANTIRO-00</li> <li>ANTIRO-00</li> <li>ANTIRO-06</li> <li>APR-M</li> <li>IRMT01</li> <li>M-APR</li> <li>M-APR</li> <li>M-CPU-CTH1</li> <li>M-CPU-CTH1</li> <li>M-CPU-CTH2</li> <li>M-CPU-NEW</li> <li>M-CPU-NEW</li> <li>M-MRI NEW</li> <li>M-MRI NEW</li> <li>M-MRI NEW</li> <li>M-MRI NEW</li> <li>M-MRI NEW</li> <li>M-MRI NEW</li> <li>M-MEW</li> <li>M-MEW</li> <li>M-MEW</li> <li>M-MEW</li> <li>M-MEW</li> <li>M-MEW</li> <li>M-MEW</li> <li>M-MEW</li> <li>M-MEW</li> <li>M-</li></ul>                                                                                                    | Location Tags     Other - Hybrid operating room     Other - Minor procedure room     Other - Minor procedure room     Other - Minor procedure room     Other - Minor procedure room     Other - Offsite anesthesia     Other - Pediatric     tadiology - MRI     Recovery - ICU     Recovery - PACU     Service specific room - Cardiac operating room     Service specific room - Electrophysiology/Cardiac cath     Service specific room - Electrophysiology/Cardiac cath     Service specific room - Endoscopy     OSe-GYN - IVF-only room     Service specific room - Fudurea                                                                                                    |
| Map to C. S. Mott Children's Hospi                                 | Add Location Rename Location Delete Location Unmap Location                                                                                                    | Right click on any tag to view its rooms                                                                                                    |